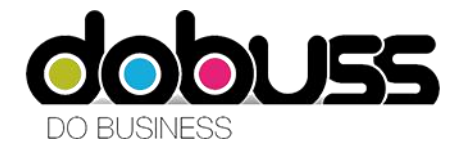

Paso 1: En la ventana principal, pinchar en Correo Electrónico

## **Thunderbird Correo - Carpetas locales**

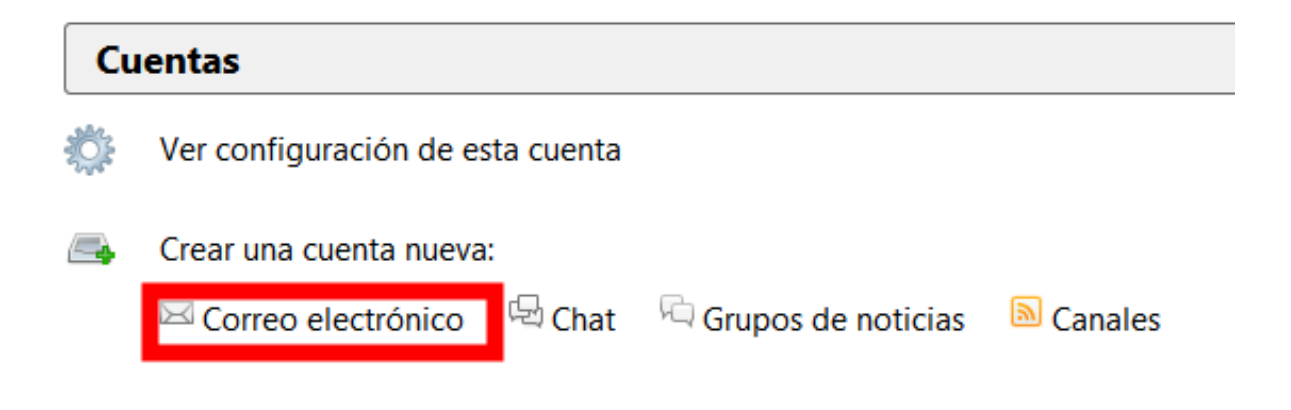

**Paso 2**: Para configurar la cuenta en Thunderbird, acceda a *Saltarse esto y usar mi cuenta de correo existente* en la parte inferior izquierda de la ventana.

| Bienvenido a Thunderbird                                                                                                    |                           |
|----------------------------------------------------------------------------------------------------|---------------------------|
| ¿Le gustaría tener una nueva dirección de correo?                                                                                                    |                           |
| Su nombre o apodo                                                                                                    | Buscar                    |
| En colaboración con varios proveedores, Thunderbird puede ofrecerle una nueva<br>correo. Para ello, sólo tiene que rellenar su nombre y apellidos, o cualesquiera ot<br>que desee, en los campos anteriores. | cuenta de<br>ras palabras |
| ✓ gandi.net                                                                                                    |                           |
|                                                                                                    |                           |
|                                                                                                    |                           |
| Los términos de búsqueda usados se envían a Mozilla ( <u>política de privacidad</u> ) y a<br>provenderos de correctindependientos gandi pat (Relítica de privacidad. Términa                                 | los<br>s dal Samiaia)     |
| proveedores de correo independientes gandi net ( <u>Pontica de privacidad</u> , <u>Termino</u><br>para encontrar direcciones de correo disponibles.                                                          | s del servicioj           |
|                                                                                                    |                           |
| Saltarse esto y usar mi cuenta de correo<br>existente Creo que configuraré mi cuenta m                                                                                                    | ás tarde.                 |
|                                                                                                    |                           |

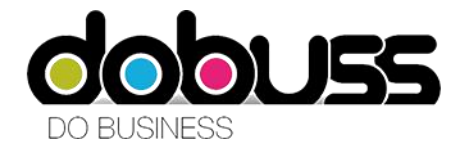

**Paso 3**: Rellene el formulario con su nombre, la dirección de correo que está configurando y la contraseña. Una vez realizado seleccione. Se intentará localizar automaticamente los servidores de entrada y salida.

|                              | Configuración                 | de cuenta de correo                          |  |
|------------------------------|-------------------------------|----------------------------------------------|--|
|                              |                               |                                              |  |
| <u>S</u> u nombre:           | Prueba                        | Su nombre, tal y como se muestra a los demás |  |
| Dirección de correo:         | prueba@dobuss.es              |                                              |  |
| Contr <u>a</u> seña:         | •••••                         |                                              |  |
|                              | ✓ <u>R</u> ecordar contraseña |                                              |  |
|                              |                               |                                              |  |
|                              |                               |                                              |  |
|                              |                               |                                              |  |
|                              |                               |                                              |  |
|                              |                               |                                              |  |
|                              |                               |                                              |  |
|                              |                               |                                              |  |
|                              |                               |                                              |  |
|                              |                               |                                              |  |
| Ob <u>t</u> ener una nueva o | cuenta                        | C <u>o</u> ntinuar Ca <u>n</u> celar         |  |
|                              |                               |                                              |  |

|                                              | Configuración                                                        | de cuenta de corre     | D                  |         |
|----------------------------------------------|----------------------------------------------------------------------|------------------------|--------------------|---------|
| <u>S</u> u nombre:                           | Prueba                                                               | Su nombre, tal y com   | o se muestra a lo: | s demás |
| <u>D</u> irección de correo:                 | prueba@dobuss.es                                                     |                        |                    |         |
| Contr <u>a</u> seña:                         | •••••                                                                |                        |                    |         |
|                                              | ✓ <u>R</u> ecordar contraseña                                        |                        |                    |         |
|                                              | ·                                                                    |                        |                    |         |
| Entrante:                                    | IMAP, c6210115.vserver                                               | s.es, SSL              |                    |         |
| Entrante:<br>Saliente:                       | IMAP, c6210115.vserver<br>SMTP, c6210115.vserver                     | s.es, SSL<br>s.es, SSL |                    |         |
| Entrante:<br>Saliente:<br>Nombre de usuario: | IMAP, c6210115.vserver<br>SMTP, c6210115.vserver<br>prueba@dobuss.es | s.es, SSL<br>s.es, SSL |                    |         |

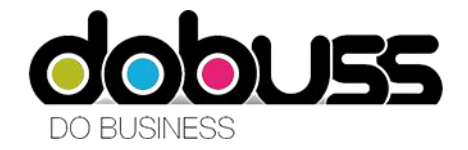

Paso 4: Debemos prestar atención a los siguientes puntos:

- En el caso de que no vengan bien puestos los nombres de los servidores tiene que poner manualmente: mail.su-dominio.com (tanto para el de salida como el de entrada).

– Configurar el protocolo de entrada: Seleccionar *IMAP* o *POP3* según sus necesidades. Se recomienda la lectura del módulo protocolo IMAP o POP3. En nuestro caso hemos seleccionado POP3.

Servidor de correo entrante (POP3): mail.sudominio.com puerto 110

Servidor de correo saliente (SMTP): mail.sudominio.com puerto 25

Una vez realizado estos pasos si accedemos a configuración avanzada debe quedarle (sustituyendo <u>prueba@dobuss.es</u> por el nombre de su cuenta de correo y su contraseña de correo respectivamente) como en la siguiente imagen:

|                                                    |                                   | Configuraciór                                                                    | n de cuenta de o        | correo                                               |                                                                        |
|----------------------------------------------------|-----------------------------------|----------------------------------------------------------------------------------|-------------------------|------------------------------------------------------|------------------------------------------------------------------------|
| <u>S</u> u nombre:<br><u>D</u> irección de correo: | Prueba<br>prueba@dob              | Su nombre, tal                                                                   | l y como se muestra     | a a los demás                                        |                                                                        |
| Contr <u>a</u> seña:                               | •••••                             |                                                                                  |                         |                                                      |                                                                        |
|                                                    | ✓ <u>R</u> ecordar                | contraseña                                                                       |                         |                                                      |                                                                        |
|                                                    |                                   |                                                                                  |                         |                                                      |                                                                        |
| Entrante                                           | POP3 V                            | 2<br>Nombre del servidor<br>mail.dobuss.es                                       | Puerto                  | SSL<br>Autodetectar ∨                                | Identificación<br>Autodetectar V                                       |
| Entrantes<br>Saliente                              | POP3 V<br>SMTP                    | Nombre del servidor<br>mail.dobuss.es<br>mail.dobuss.es                          | Puerto<br>110 ~<br>25 ~ | SSL<br>Autodetectar Y<br>Autodetectar Y              | Identificación<br>Autodetectar V<br>Autodetectar V                     |
| Entrante<br>Saliente<br>Nombre de usuario          | : POP3 ❤<br>: SMTP<br>: Entrante: | 2<br>Nombre del servidor<br>mail.dobuss.es<br>mail.dobuss.es<br>prueba@dobuss.es | Puerto<br>110 ~<br>25 ~ | SSL<br>Autodetectar ×<br>Autodetectar ×<br>Saliente: | Identificación<br>Autodetectar V<br>Autodetectar V<br>prueba@dobuss.es |

Y en la derecha tiene la opción *Hecho*.

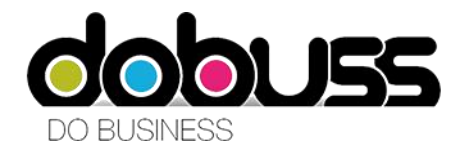

Si no tiene configurado un certificado de seguridad en el dominio es posible que reciba una advertencia. En tal caso simplemente pinche en la casilla *Entiendo los riesgos* y luego *Crear Cuenta*.

| iracion de cu | enta de correo                                                                                                    |
|---------------|----------------------------------------------------------------------------------------------------|
|               | iAdvertencia!                                                                                                    |
| <u>~</u>      | Configuración de entrada: mail.comalis.com no usa cifrado.   Detalles técnicos                                                                                                    |
|               | Configuración de salida: mail.comalis.com no usa cifrado.<br>Detalles técnicos                                                                                                    |
|               | Thunderbird le puede permitir recuperar su correo usando la configuración<br>proporcionada. Sin embargo, debería contactar con su administrador o proveedor de<br>correo electrónico en relación a estas conexiones inadecuadas. Vea la FAQ de<br>Thunderbird para más información. |
|               | ☑ Entiendo los riesgos.                                                                                                    |
|               | Cam <u>b</u> iar configuración Crear c <u>u</u> enta                                                                                                    |

Una vez realizado esta serie de pasos ya tendrá configurada su cuenta en Thunderbird.